# Comece aqui

#### Usuários de cabo USB: Não conecte o cabo USB antes de este guia instruí-lo para tanto ou o software poderá não ser instalado adequadamente.

Utilize este guia para instalar o hardware e conectar o HP all-in-one ao computador ou à rede. Caso ocorram problemas durante a instalação, consulte **Solução de problemas** na última seção.

## 2 Remova todas as fitas adesivas

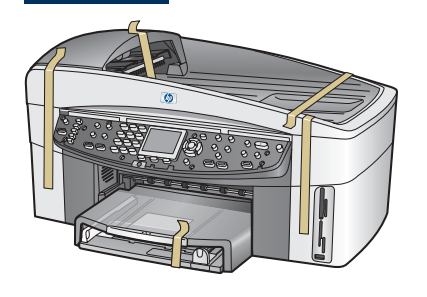

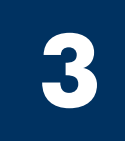

## Localize os componentes

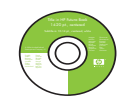

CD do Windows

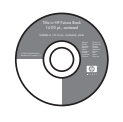

CD do Macintosh

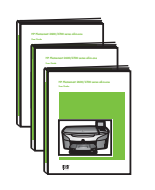

Guia do usuário, Guia da rede, Guia de acessórios

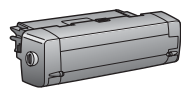

acessório de impressão nos dois lados

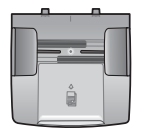

bandeja do alimentador de documentos

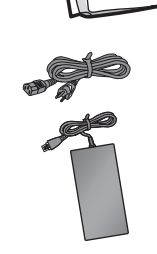

6

cabo de alimentação e adaptador

cartuchos de

impressão

overlay do painel

de controle (pode já estar conectado)

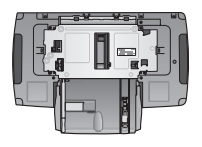

segunda bandeja de papel

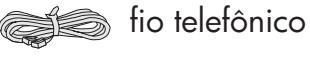

cabo Ethernet (extremidade mais larga)

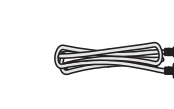

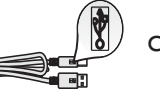

cabo USB\*

\* Adquirido separadamente. O conteúdo da sua caixa pode ser diferente do descrito aqui. O equipamento adicional necessário para configuração da rede será especificado posteriormente neste guia.

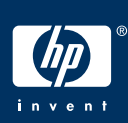

#### Guia de configuração do HP Officejet 7400 series all-in-one

## Afixe o overlay do painel de controle (se não estiver conectado)

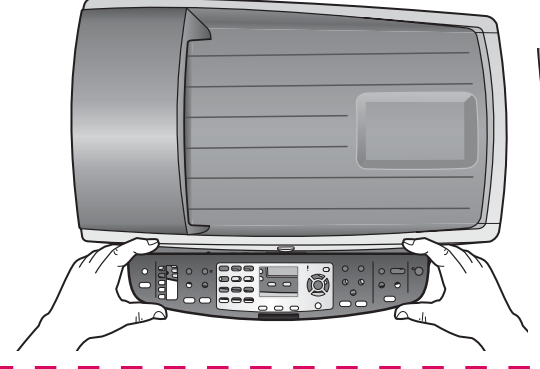

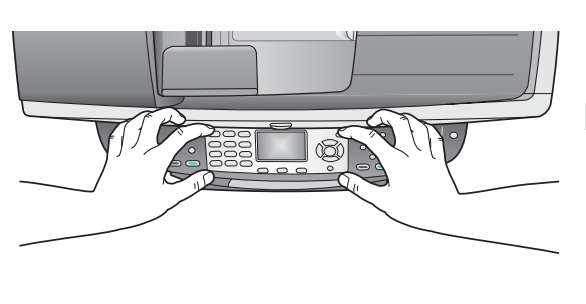

- **a** Posicione o overlay do painel de controle acima do dispositivo.
- **b** Pressione firmemente todas as bordas do overlay para fixá-lo.

O overlay do painel de controle deve estar conectado para que o HP all-in-one funcione.

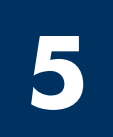

### Afixe os acessórios

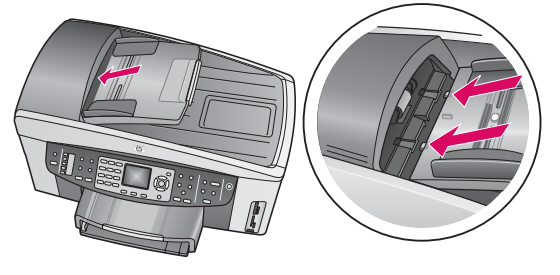

 Alinhe as guias da bandeja do alimentador de documentos com a parte superior do dispositivo e, em seguida, deslize-a até a posição correta.

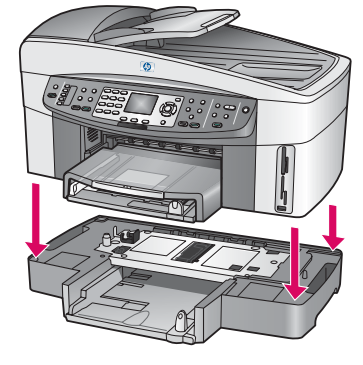

 b Coloque o dispositivo sobre a segunda bandeja de papel.

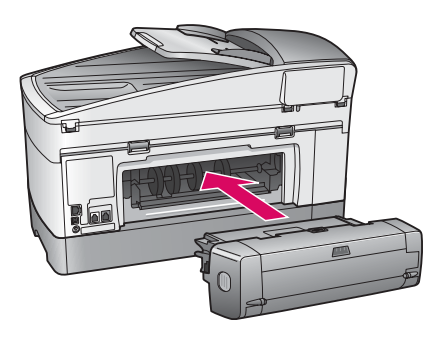

 Insira o acessório para impressão nos dois lados na parte traseira do dispositivo até que ele se encaixe no lugar.

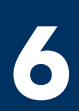

## Conecte o cabo de alimentação e o adaptador

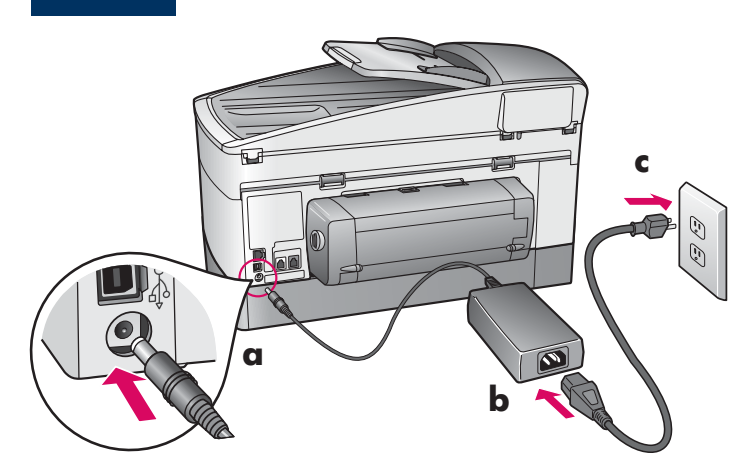

**Usuários de cabo USB:** Não conecte o cabo USB antes de este guia instruí-lo para tanto ou o software poderá não ser instalado adequadamente.

## 7 Conecte o fio telefônico fornecido

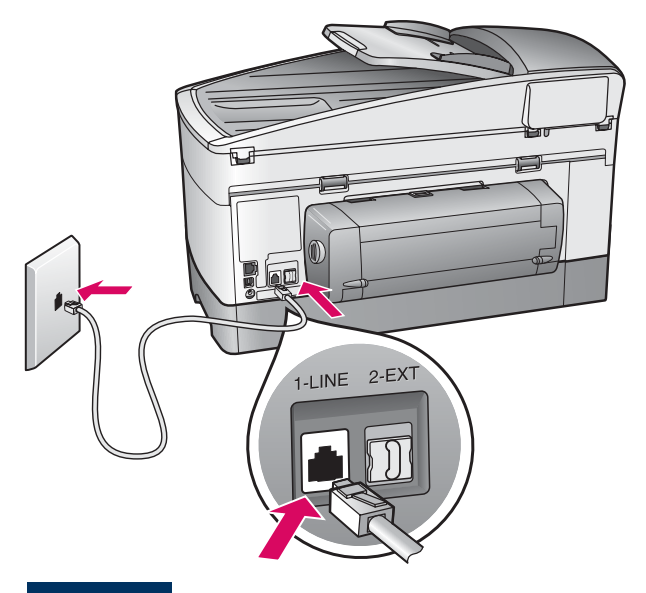

Conecte uma extremidade do fio telefônico fornecido à porta de telefone à esquerda **(1-LINE)** (LINHA-1) e a outra a uma tomada telefônica.

Para conectar uma secretária eletrônica, consulte o capítulo **Configuração de Fax** no Guia do usuário. Para utilizar um fio telefônico diferente, consulte o capítulo **Informações sobre Solução de problemas** no Guia do usuário.

## 8

### Carregue as duas bandejas de papel

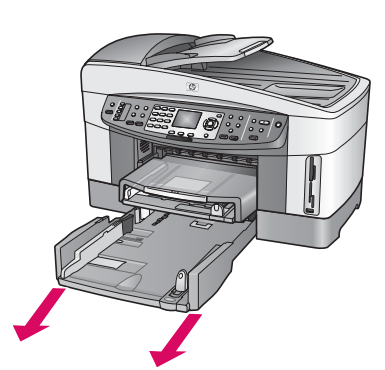

**a** Remova a bandeja de papel inferior.

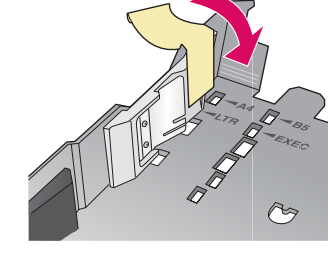

**b** Remova a fita adesiva e a guia da bandeja de papel.

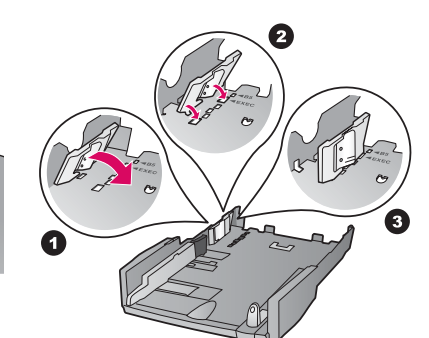

 Posicione a guia de acordo com o tamanho de papel que deseja utilizar.

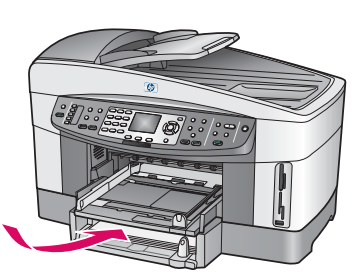

**d** Insira o papel na bandeja inferior e ajuste as guias. Recoloque a bandeja de papel inferior.

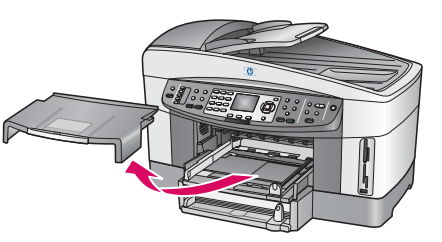

e Remova a tampa da bandeja de papel superior.

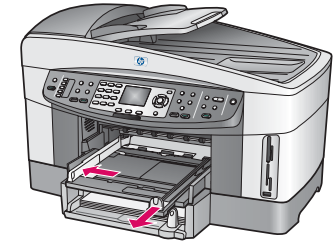

**f** Deslize as guias para fora.

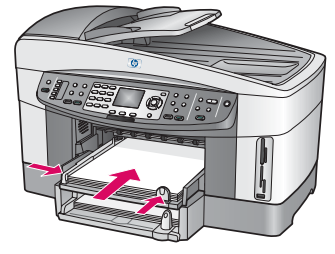

**g** Insira o papel e ajuste as guias.

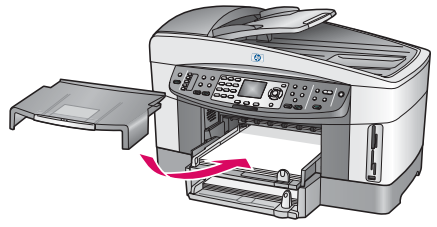

**h** Recoloque a tampa da bandeja de papel superior.

## Pressione o botão Ligar e configure

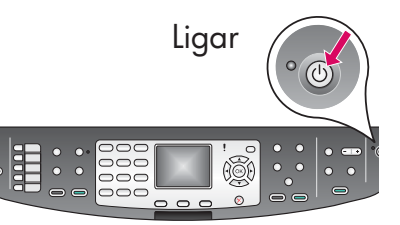

- **a** Após você pressionar o botão **Ligar**, a luz verde piscará e, em seguida, permanecerá estável. Isso pode levar até um minuto.
- b Aguarde o prompt de idioma. Utilize as teclas de seta para selecionar o idioma, pressione OK e confirme. Utilize as teclas de seta para selecionar o país/região, pressione OK e confirme.

## 10 Abra a porta de acesso

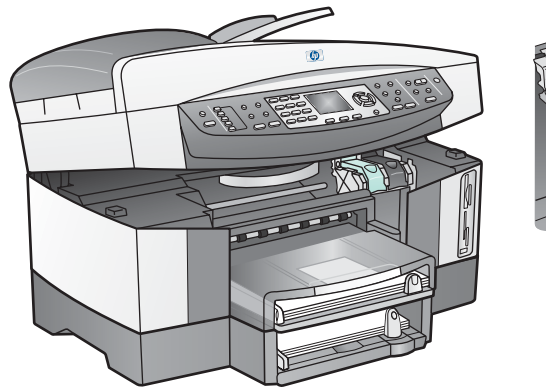

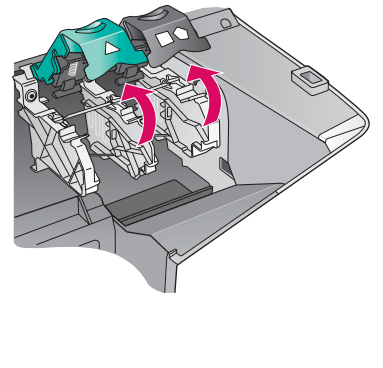

**a** Levante a porta de acesso.

**b** Pressione e levante as travas verde e preta no interior do HP all-in-one.

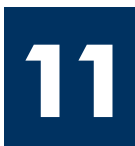

### Remova a fita adesiva de ambos os cartuchos

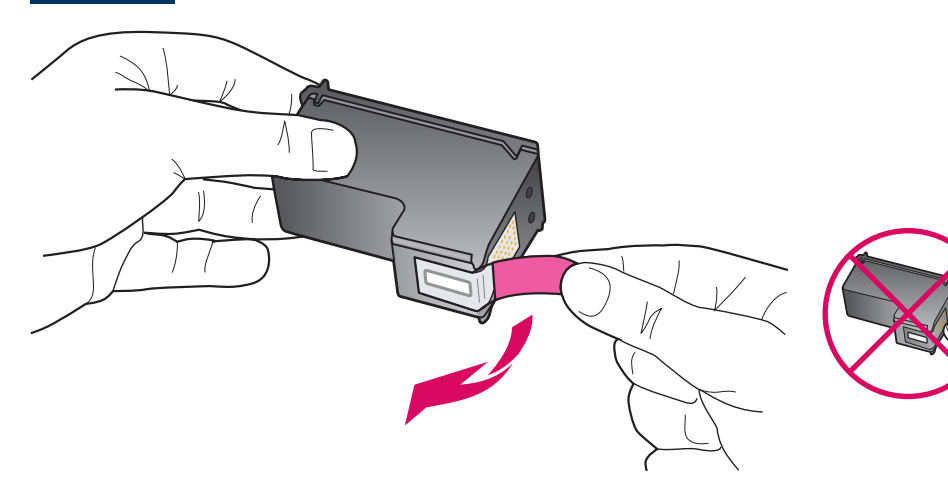

Puxe a lingüeta rosa a fim de remover a fita de **ambos** os cartuchos de impressão.

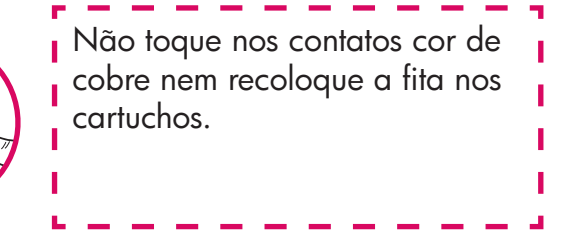

## 12 Insira o cartucho de impressão colorido

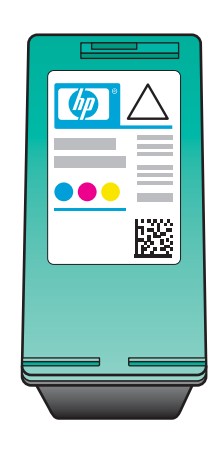

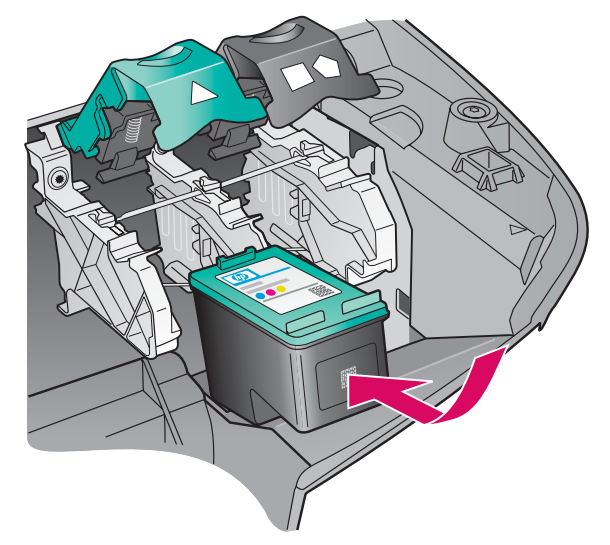

Verifique se o dispositivo está **LIGADO** antes de continuar.

- a Segure o cartucho de impressão **colorido** com a etiqueta HP voltada para cima.
- **b** Coloque o cartucho de impressão **colorido** em frente ao slot **esquerdo**.
- Empurre o cartucho firmemente para dentro do slot até que ele pare.

## **13** Insira o cartucho de impressão preto

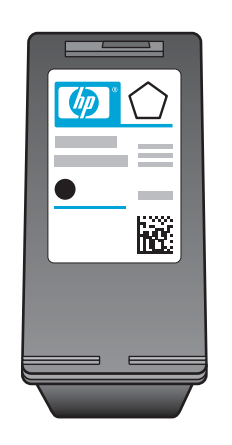

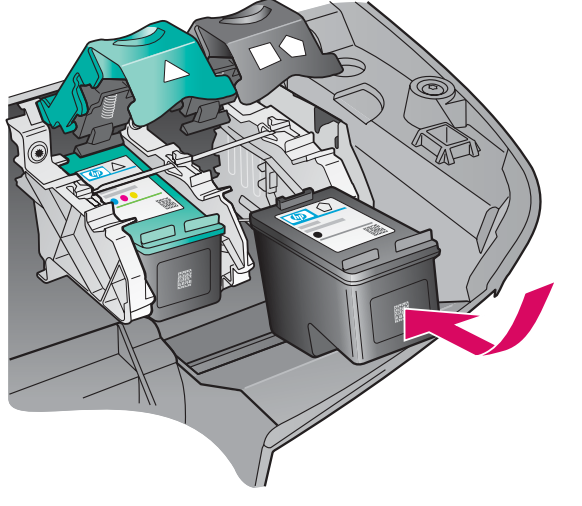

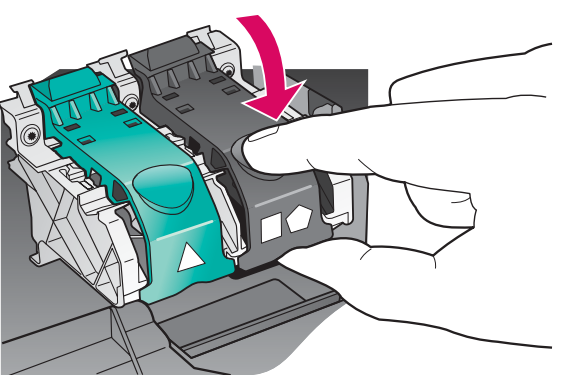

- **a** Segure o cartucho de impressão **preto** com a etiqueta HP voltada para cima.
- **b** Coloque o cartucho de impressão **preto** em frente ao slot **direito**.
- c Empurre o cartucho firmemente para dentro do slot até que ele pare.
- **d** Empurre as travas para baixo para fechá-las e feche a porta de acesso.

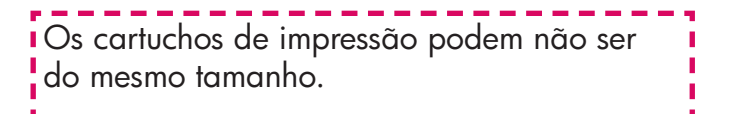

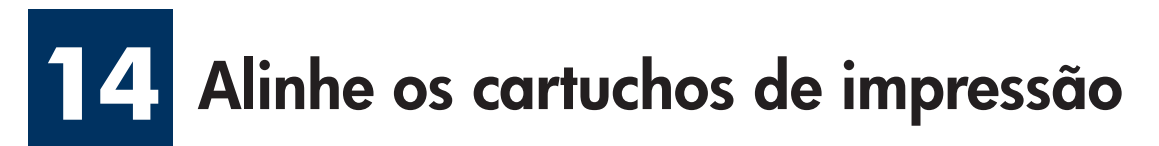

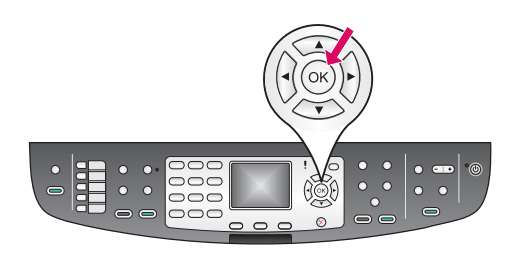

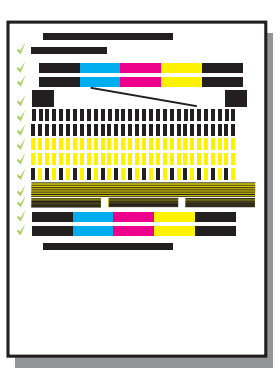

**a** Pressione **OK** a cada prompt no painel de controle para iniciar o alinhamento dos cartuchos de impressão.

O alinhamento pode levar alguns minutos.

**b** Após a impressão da página, o alinhamento estará concluído. Verifique o status no visor gráfico colorido e pressione **OK**.

Recicle ou descarte a página de alinhamento.

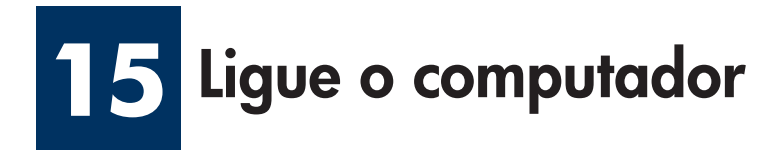

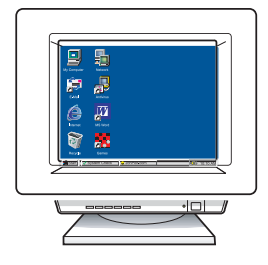

**a** Ligue o computador, faça o login, se necessário, e aguarde até a área de trabalho ser exibida.

**b** Feche todos os programas abertos.

Se não estiver conectando o dispositivo a um computador ou rede, vá para o capítulo **Configuração de Fax** no Guia do usuário.

## 16 Selecione UM tipo de conexão (A, B ou C)

### A: Conexão USB

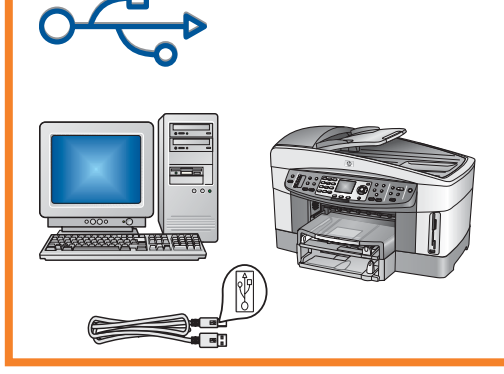

Utilize esse tipo de conexão se desejar conectar o dispositivo diretamente a um computador. (Não conecte até que o software o instrua a fazê-lo.)

Equipamento necessário: Cabo USB.

Para uma conexão USB, vá para a Seção A para obter instruções.

### B: Rede Ethernet (cabeada)

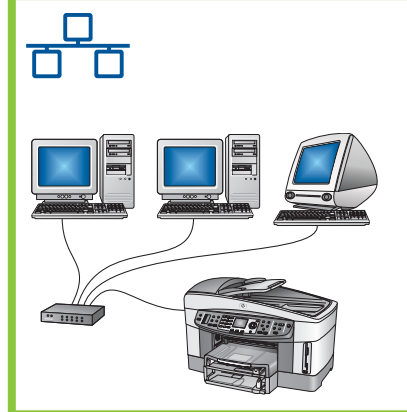

Utilize esse tipo de conexão se desejar uma conexão por cabo Ethernet entre o dispositivo e a rede.

Equipamento necessário: hub/roteador/comutador e cabo Ethernet.

Para uma conexão com cabo Ethernet, vá para a Seção B para obter instruções.

#### C: Conexão sem fio (ponto de acesso)

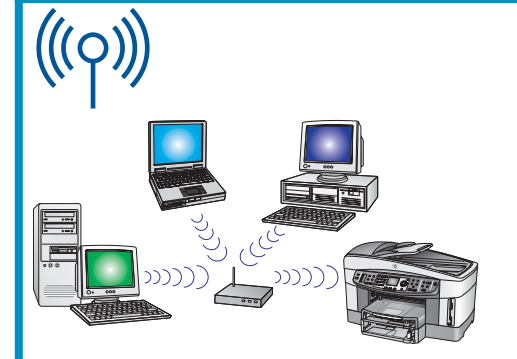

Utilize esse tipo de conexão se desejar uma conexão sem fio (802.11 b ou g) entre o dispositivo e a rede.

É necessário um hub ou um ponto de acesso sem fio.\*

Para conexão com um ponto de acesso sem fio, vá para a Seção C para obter instruções.

\*Se não tiver um ponto de acesso, mas deseja conectar um computador sem fio ao dispositivo, consulte o capítulo **Conexão a uma rede sem fio sem um ponto de acesso** no guia da rede.

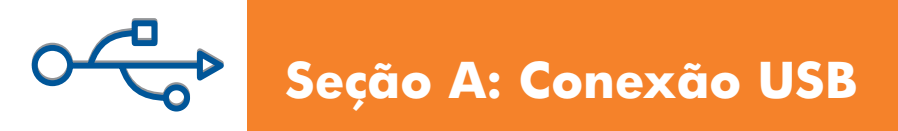

## A1 Insira o CD apropriado

#### Usuários do Windows:

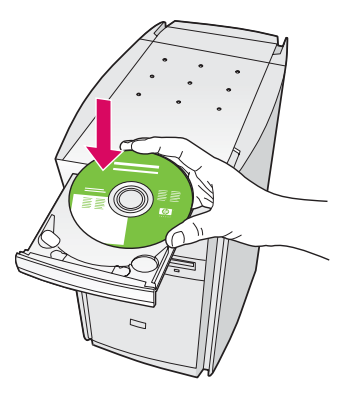

- **a** Insira o CD do HP all-in-one para **Windows**.
- **b** Siga as instruções na tela.
- c Na tela Tipo de conexão, verifique se selecionou Diretamente ao computador. Vá para a próxima página.

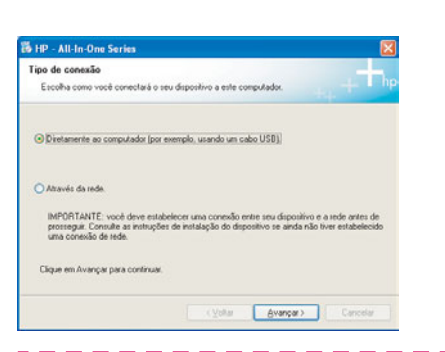

Se a tela inicial de instalação não for exibida, clique duas vezes em **Meu computador**, clique duas vezes no ícone do **CD-ROM** e clique duas vezes em **setup.exe**.

#### Usuários do Macintosh:

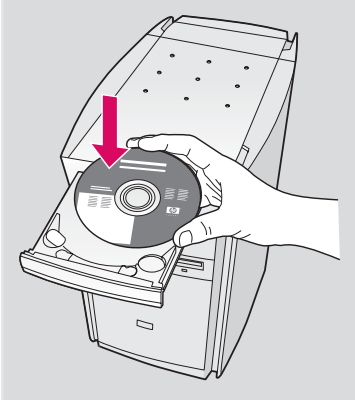

Insira o CD do HP all-in-one para **Macintosh**. Vá para a próxima página antes de instalar o software.

A2 Conecte o cabo USB

#### Usuários do Windows:

 a Talvez seja necessário aguardar vários minutos antes que apareça na tela um prompt solicitando a conexão do cabo USB. Quando o prompt aparecer, conecte o cabo USB à porta na parte traseira do HP all-in-one e, em seguida, a qualquer porta USB no computador.

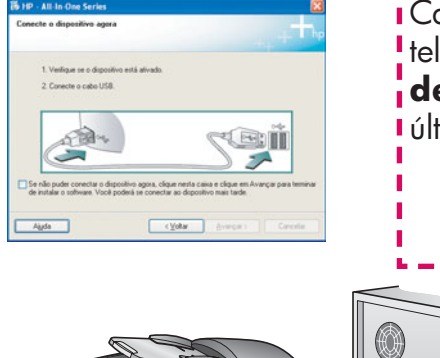

Caso não veja essa tela, consulte **Solução de problemas** na última seção.

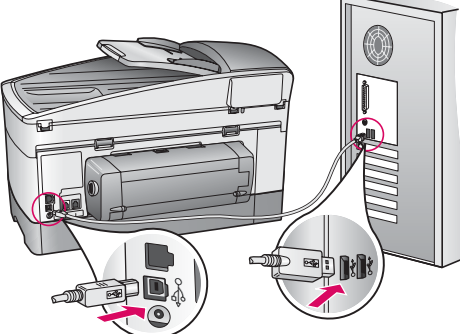

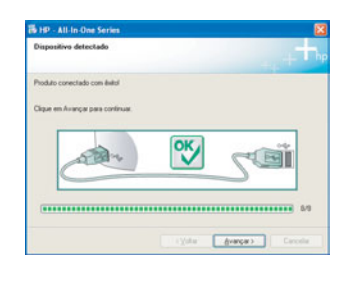

b Siga as instruções na tela para concluir as telas
Assistente de configuração de fax e
Assinar agora.

#### Usuários do Macintosh:

**a** Conecte o cabo USB do computador à porta USB na parte traseira do dispositivo.

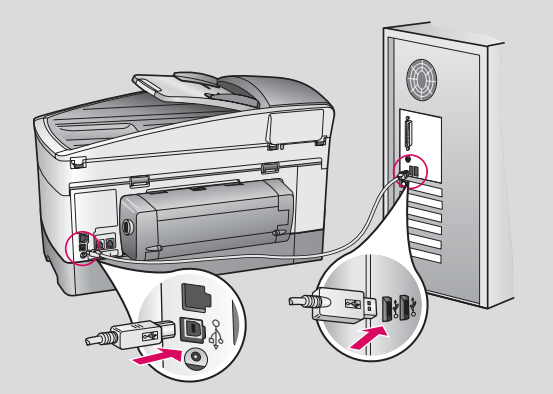

- b Clique duas vezes no ícone do HP All-in-One Installer.
- c Verifique se concluiu todas as telas, inclusive a do Assistente de instalação. Selecione USB. Também é necessário clicar no botão Centro de impressão para adicionar o HP all-in-one à lista de impressoras.

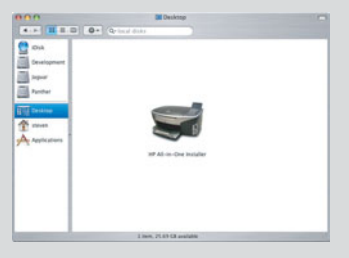

| Introdução                                                                                |                                                                                                    |                                                                                      |
|-------------------------------------------------------------------------------------------|----------------------------------------------------------------------------------------------------|--------------------------------------------------------------------------------------|
| Utilize o Assist<br>para configura                                                        | ente de Instalação<br>r seu dispositivo H                                                               | do HP All-in-One<br>P All-in-One.                                                    |
| O Assistente d<br>informações im<br>informações pe<br>configurar o dir<br>software incorp | le Instalação do HP<br>sportantes sobre se<br>essoals. Elas serão i<br>spositivo HP All-In-4<br>porado. | All-in-One vai coleta<br>lu sistema e suas<br>utilizadas para<br>One selecionado e o |
| Selecione um t                                                                            | amanho padrão do                                                                                        | papel                                                                                |
|                                                                                           | Carta                                                                                                   |                                                                                      |
|                                                                                           |                                                                                                    |                                                                                      |

## A3 Vá para a etapa 17 na página 14.

### B1 Conecte o cabo Ethernet

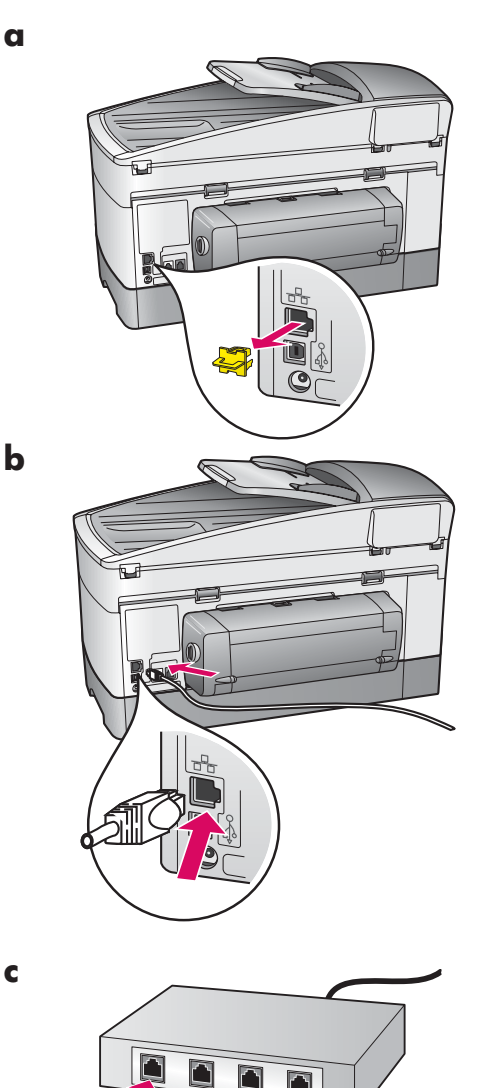

- **a** Remova o plugue amarelo da parte traseira do dispositivo.
- **b** Conecte uma extremidade do cabo Ethernet à porta Ethernet na parte traseira do dispositivo.
- Conecte a outra extremidade do cabo Ethernet ao hub/ roteador/comutador. Se o cabo não tiver comprimento suficiente, você poderá comprar um cabo mais longo.

**Importante:** Não conecte o cabo Ethernet a um modem de cabo. É necessário ter uma rede em funcionamento. Caso já tenha conectado o cabo USB, não conecte o cabo Ethernet.

## B2 Escolha o CD apropriado

#### Usuários do Windows:

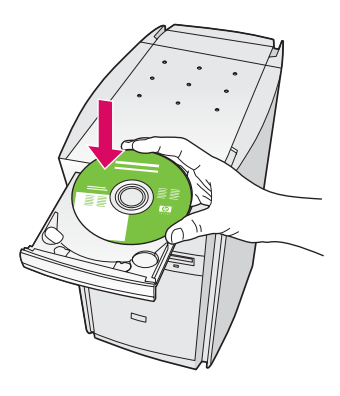

- a Insira o CD do HP all-in-one para Windows.
- **b** Siga as instruções na tela.
- c Na tela Tipo de conexão, verifique se selecionou Através da rede. Siga as instruções na tela.
- **d** Aceite as duas mensagens de firewall ou a instalação falhará.

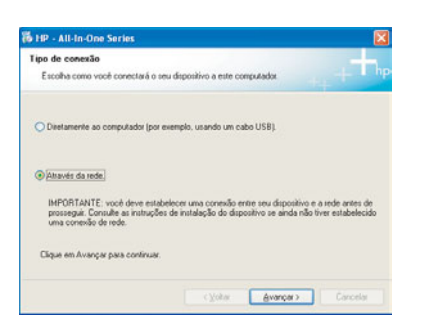

Se a tela inicial de instalação não for exibida, clique duas vezes em **Meu Computador**, clique duas vezes no ícone do **CD-ROM** e clique duas vezes em **setup.exe**.

#### Usuários do Macintosh:

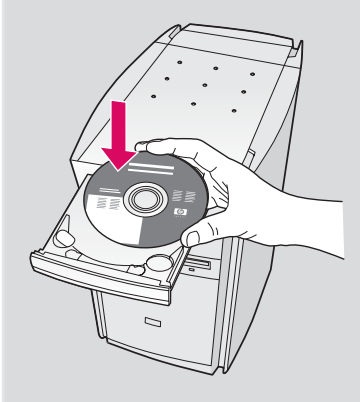

- a Insira o CD do HP all-in-one para Macintosh.
- **b** Clique duas vezes no ícone do **HP All-in-One Installer**.

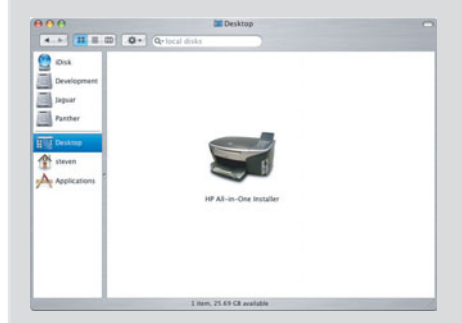

 c Verifique se concluiu todas as telas, inclusive a do Assistente de Instalação. Selecione
TCP/IP. Também é necessário clicar no botão
Centro de impressão para adicionar o
HP all-in-one à lista de impressoras.

| Introdução                                                       |                                                                                   |                                                           |                                                                                    |     |
|------------------------------------------------------------------|-----------------------------------------------------------------------------------|-----------------------------------------------------------|------------------------------------------------------------------------------------|-----|
| Utilize o A<br>para confi                                        | ssistente de<br>gurar seu dis                                                     | Instalação e<br>positivo HF                               | do HP All-in-One<br>All-in-One.                                                    |     |
| O Assister<br>informaçõ<br>informaçõ<br>configurar<br>software i | ite de Instala<br>as importanti<br>as pessoais. I<br>o dispositivo<br>ncorporado. | ção do HP /<br>as sobre se<br>Elas serão u<br>HP All-In-O | All-in-One vai colet:<br>u sistema e suas<br>rtilizadas para<br>me selecionado e o | ır  |
| Selecione                                                        | um tamanho                                                                        | padrão do                                                 | papel                                                                              |     |
|                                                                  | 0                                                                                 | Carta<br>A4                                               |                                                                                    |     |
| Página 1                                                         |                                                                                   |                                                           | Avança                                                                             | r Þ |

## B3 Vá para a etapa 17 na página 14.

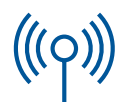

#### **C1**

### Anote as informações necessárias

Na próxima etapa, será necessário inserir informações sobre a rede sem fio. Anote aqui as informações para facilitar a referência.

#### Informação:

Nome da rede (também chamada SSID):

Senha WEP/WPA (se necessário):

Caso não tenha essas informações, consulte a documentação fornecida com o ponto de acesso sem fio.

**C2** 

## Digite as informações no painel de controle

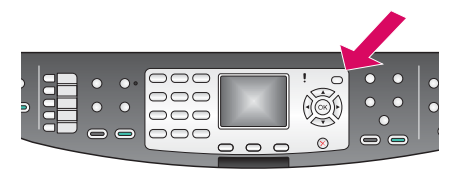

#### Exibir dicas do teclado:

Para selecionar: Utilize as teclas de seta para destacar e, em seguida, **OK**.

Para corrigir: Selecione **Limpar** 

Para letras minúsculas: Selecione **abc** 

Para números: Selecione 123

Após concluir: Destaque **Concl.** e, em seguida, **OK**.

a No painel de controle do dispositivo, pressione o botão **Configurar**.

- **b** Pressione **8** para acessar o Menu da rede.
- Quando o Menu da rede for exibido, pressione 4 para acessar o Assistente de configuração sem fio.

Uma lista com as redes detectadas é exibida no visor. As redes com os sinais de maior intensidade são exibidas primeiro.

- d Destaque o nome da rede que você anotou na etapa C1 e, em seguida, pressione OK. (Se a sua rede não estiver relacionada, selecione Nova Rede e digite o Nome da Rede. Verifique se não há obstruções entre o ponto de acesso e o HP all-in-one.)
- e Se a rede for criptografada, será solicitada a inserção da chave WEP ou da senha WPA. Ambas diferenciam maiúsculas ou minúsculas. Consulte Exibir dicas do teclado à esquerda.
- f Siga os prompts no visor. Se a conexão for bem-sucedida, vá para a próxima página. Se houver uma falha, consulte Solução de problemas na última seção.

## **C3** Escolha o CD apropriado

#### Usuários do Windows:

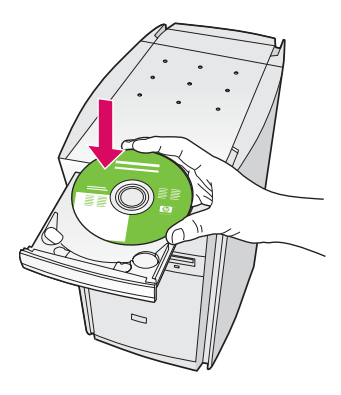

- a Insira o CD do HP all-in-one para Windows.
- **b** Siga as instruções na tela.
- c Na tela Tipo de conexão, verifique se selecionou Através da rede. Siga as instruções na tela.
- **d** Aceite as duas mensagens de firewall ou a instalação falhará.

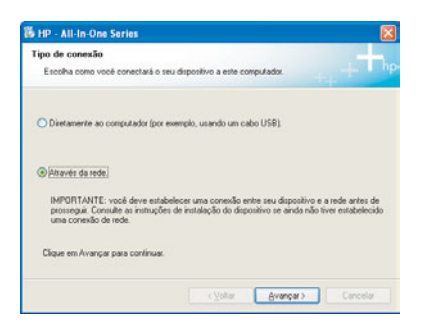

Se a tela inicial de instalação não for exibida, clique duas vezes em **Meu Computador**, clique duas vezes no ícone do **CD-ROM** e clique duas vezes em **setup.exe**.

#### Usuários do Macintosh:

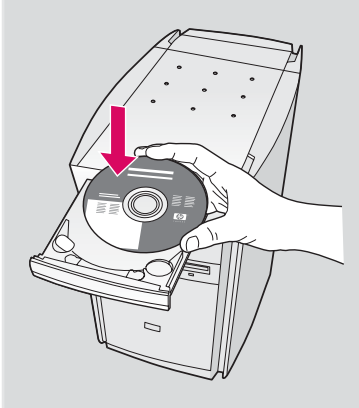

- a Insira o CD do HP all-in-one para Macintosh.
- b Clique duas vezes no ícone do HP All-in-One Installer.

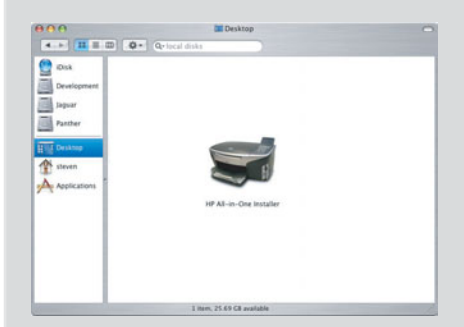

 c Verifique se concluiu todas as telas, inclusive a do Assistente de Instalação. Selecione
TCP/IP. Também é necessário clicar no botão
Centro de impressão para adicionar o
HP all-in-one à lista de impressoras.

| introdução                                                 |                                                                                          |                                                                |                                                                |
|------------------------------------------------------------|------------------------------------------------------------------------------------------|----------------------------------------------------------------|----------------------------------------------------------------|
| Utilize o As<br>para config                                | sistente de Inst<br>urar seu dispos                                                      | alação do Hi<br>itivo HP All-                                  | P All-in-One<br>in-One.                                        |
| D Assistent<br>informações<br>configurar o<br>software ini | e de Instalação<br>s importantes s<br>s pessoais. Elas<br>o dispositivo HP<br>corporado. | do HP All-in<br>obre seu sisi<br>serão utiliza<br>All-in-One s | -One vai coletar<br>tema e suas<br>idas para<br>elecionado e o |
| Selecione u                                                | m tamanho pao                                                                            | Irão do pape                                                   | C.                                                             |
|                                                            | • Ca                                                                                     | irta                                                           |                                                                |
|                                                            | OA                                                                                       |                                                                |                                                                |
| Página 1                                                   |                                                                                          |                                                                | Avançar                                                        |

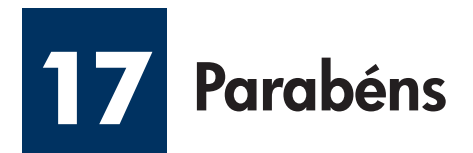

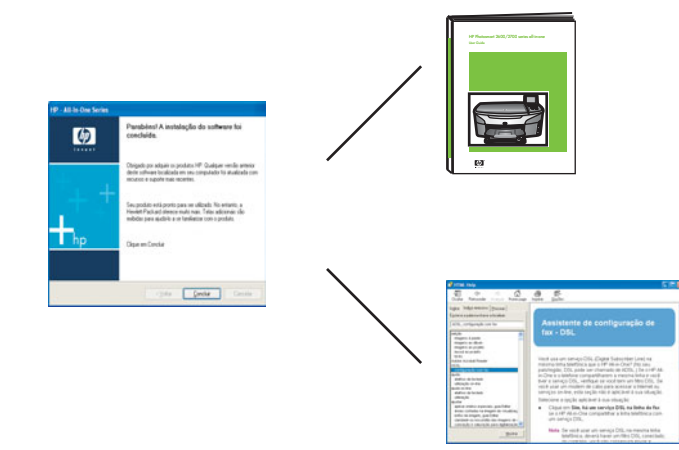

Após a exibição da tela **Parabéns!**, você já poderá utilizar o HP all-in-one. Consulte o Guia do usuário ou a ajuda on-line para obter instruções sobre como começar a utilizar o dispositivo.

Se tiver computadores adicionais na rede, vá para a próxima etapa.

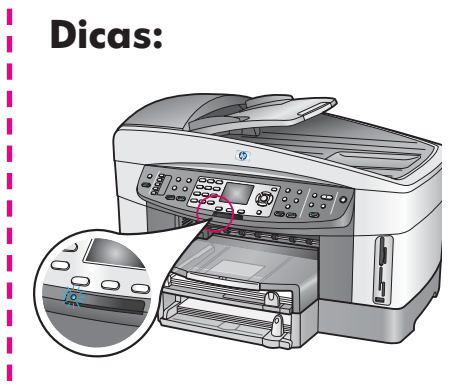

Se não estiver utilizando uma rede sem fio e deseja desligar a luz azul, pressione **Configurar**, **8**, **5** e **2**.

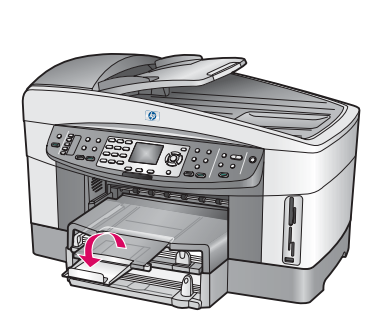

Para evitar que papel voe da bandeja de saída, puxe e vire o extensor da bandeja para fora.

## Configure computadores adicionais (opcional)

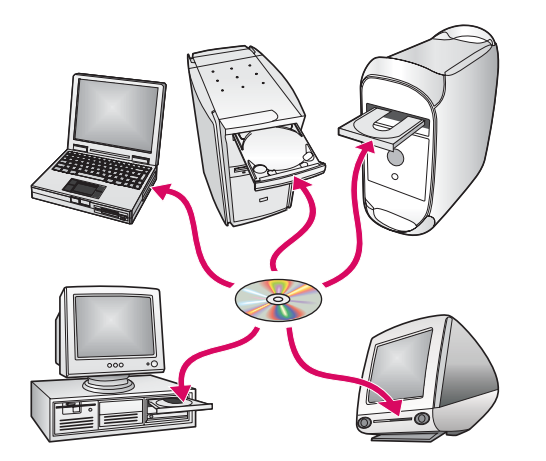

Caso tenha computadores adicionais na rede, instale o software do HP all-in-one em todos os computadores.

Siga as instruções na tela. Verifique se selecionou o tipo de conexão entre a rede e o HP all-in-one (não entre o computador e a rede).

## Solução de problemas

## www.hp.com/support

**Problema:** Você está tentando configurar uma conexão sem fio pelo painel de controle e o dispositivo não se conecta à rede.

**Ação:** No ponto de acesso, ative as opções de nome da rede de transmissão e desative o nome da transmissão silenciosa.

Aproxime o ponto de acesso do HP all-in-one e verifique se não há obstruções.

Desligue o ponto de acesso, aguarde 30 segundos e, em seguida, ligue-o novamente.

Verifique se inseriu o modo de comunicação sem fio e o tipo de autenticação corretos. Consulte as etapas C1 a C3.

Consulte o guia da rede para obter mais detalhes e informações sobre solução de problemas.

Problema: A mensagem Impressora não localizada é exibida.

| O program                      | não localizada<br>na de instalação nã    | lio defectou neri                | huna inpressora                          |                                  | 1 |
|--------------------------------|------------------------------------------|----------------------------------|------------------------------------------|----------------------------------|---|
| O programa de                  | e instalação não de                      | Rectiou nenthum                  | a impressora na re                       | a.                               |   |
| Clique en "Au                  | ança" para sibler                        | assistência na d                 | riacção da impre                         | 50F8.                            |   |
| Nota Selhou<br>Indialador defe | vei una liesval alv<br>sche a impressora | nda nenta comp<br>Okque em "Ajud | utador, talvez est<br>a'' para obter mai | ija inpedindo que<br>reformações | • |
|                                |                                          |                                  |                                          |                                  |   |
|                                |                                          |                                  |                                          |                                  |   |

**Ação:** Primeiramente, verifique se possui uma conexão ativa com o dispositivo. Verifique se há um ícone exibido no visor gráfico colorido. Se não houver um ícone, volte para a seção de tipo de conexão (B ou C).

Se a conexão estiver ativa, tente o seguinte:

- Desligue o dispositivo, aguarde 30 segundos e, em seguida, ligue-o novamente.
- Tente desconectar o firewall temporariamente.

**Usuários de rede cabeada (Ethernet)**: Verifique se os cabos estão conectados. Verifique o cabo entre o roteador e o dispositivo. Verifique o cabo entre o computador e o dispositivo.

Verifique se a placa de LAN foi instalada corretamente. Consulte o guia da rede para obter mais informações.

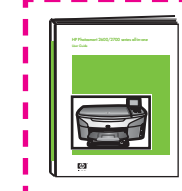

Consulte o guia da rede para obter informações mais detalhadas sobre solução de problemas e sobre configurações adicionais.

## Solução de problemas

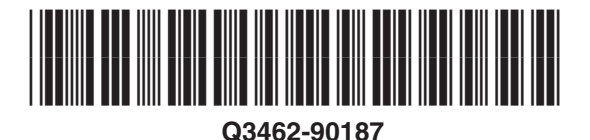

**Problema:** A mensagem **Remova e verifique os cartuchos** aparece após a inserção dos cartuchos de impressão.

Ação: Remova os cartuchos de impressão. Verifique se removeu as fitas adesivas dos contatos de cobre. Feche a porta de acesso.

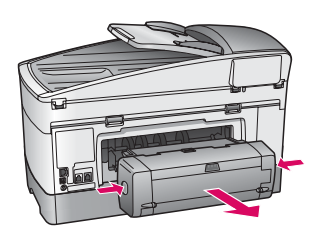

Problema: O papel está atolado.

**Ação:** Desligue o dispositivo e remova o acessório de impressão. Remova cuidadosamente qualquer papel. Insira novamente o acessório de impressão. Ligue o dispositivo e insira o papel com cuidado. Consulte as Etapas 5 e 8.

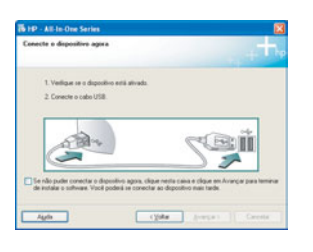

Problema: A tela solicitando a conexão do cabo USB não foi exibida.

**Ação:** Remova e, em seguida, insira novamente o CD do HP all-in-one para **Windows**. Consulte a Seção A.

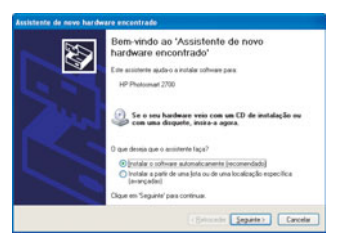

Problema: A tela Adicionar Hardware da Microsoft é exibida.

**Ação:** Clique em **Cancelar**. Desconecte o cabo USB e insira o CD do HP all-in-one para **Windows**. Consulte a Seção A.

| B HP - All-In-One Series                                          | 8                                                                                  |
|-------------------------------------------------------------------|------------------------------------------------------------------------------------|
| Configuração de dispositiv                                        | o não foi concluida.                                                               |
| Clique en Ajuda para obter mais<br>clique en Avançar para continu | informações sobre como concluir a configuração do dispositivo ou<br>e a instalação |
|                                                                   |                                                                                    |
|                                                                   | 50                                                                                 |
| Agda                                                              | Bepela Avançar> Carcela                                                            |

Problema: A tela Configuração do dispositivo não foi concluída é exibida.

**Ação:** Verifique se o overlay do painel de controle está bem afixado. Desconecte o HP all-in-one e conecte-o novamente. Verifique todas as conexões. Verifique se o cabo USB está conectado ao computador. Não conecte o cabo USB a um teclado ou hub sem energia. Consulte a Seção A.

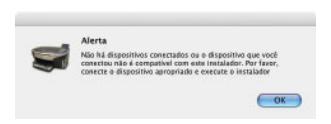

**Problema:** Não é possível instalar o software para Macintosh.

**Ação:** Verifique se o cabo USB está conectado ao computador antes de instalar o software. Não conecte o cabo USB a um teclado ou hub sem energia. Consulte a Seção A. Para resolver problemas de software, consulte o guia da rede.

Consulte o Guia do usuário para obter mais informações. Impresso em papel reciclado. Visite www.hp.com/support para obter assistência.

© Copyright 2004 Hewlett-Packard Development Company, L.P. Printed in [].

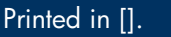